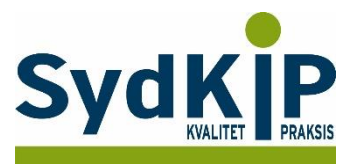

# Vejledning til datatræk i XMO på ICPC-koder (eksempel kræft)

Herunder finder du en vejledning til, hvordan du laver udtræk over patienter fra din praksis baseret på ICPCdiagnosekoder.

Tjek her nogle vigtige overvejelser inden du går i gang med dit eget dataudtræk.

## Hvis du får brug for hjælp

- 1. Henvend dig i første omgang til supporten for dit systemhus på tlf.: tlf.: **88 16 87 91** eller <u>xmo.support@cgm-dk.cgm.com</u>.
- 2. Hvis du ikke får løst dit problem via dit systemhus, kan du kontakte Datakonsulenterne via <u>www.datakonsulent.dk</u>.

#### Fremgangsmåde

Start med at overveje, hvilken patientgruppe du gerne vil finde:

- 1) Vælg evt. diagnoser, du gerne vil fremsøge
- 2) Vælg evt. aldersgruppe af patienter, du vil have med
- 3) Vælg evt. afgrænset tidsperiode

### Udtrækskriterier kræftpatienter

Søgningen inkluderer patienter, du har set med cancer inden for de seneste 3 år per 1. april 2018:

- 1) Cancerdiagnoser fra alle relevante ICPC-kapitler: B72, B73, B74, B75, A79, D74, D75, D76, D77, L71, N74, R84, R85, S77, T71, U75, U76, U77, W72, X75, X76, X77, Y77, Y78
- 2) Tidsrummet dækkende de seneste 3 år kontakter mellem 1. april 2015 og 31. marts 2018.

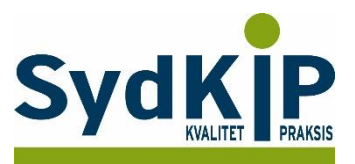

## Sådan gør du

Trin 1: Vælg fanen "Statistik" på startsiden

Trin 2: Klik nu på "Patientstatistik"

| X                                                                                                    | Patient | Tidsbestilli | ng Regnskab        | Vedligel             | hold Edifact                          | Statistik [    | Diverse Hj   | ælp        |                      |
|----------------------------------------------------------------------------------------------------|---------|--------------|--------------------|----------------------|---------------------------------------|----------------|--------------|------------|----------------------|
| dh                                                                                                    |         | $\odot$      | 2                  | 9 00<br>9 00<br>9 00 | Jac -                                 |                | 4            |            | <b></b>              |
| Aldersstatis                                                                                                    | tik Rer | minderkørsel | Udeblivelseskørsel | CVD<br>finder        | Sentinel datafang<br>(administration) | st Ydelsesstat | istik Patien | tstatistik | Eportal<br>statistik |
|                                                                                                    |         |              |                    | St                   | tatistik                              |                |              |            |                      |
| <inge< td=""><td>n ak</td><td>tiv pati</td><td>ient&gt; 🦕</td><td>)<br/>de</td><td></td><td></td><td></td><td></td><td></td></inge<> | n ak    | tiv pati     | ient> 🦕            | )<br>de              |                                       |                |              |            |                      |
| Generelt 🗵                                                                                                    |         |              |                    |                      |                                       |                |              |            |                      |

**Trin 3:** Vælg derefter fanebladet "Overblik Journal" hvor først den ønskede periode angives og derefter de relevante ICPC-koder.

Periode: 01-04-2015 til 31-03-2018

ICPC-koder (eller): B72, B73, B74, B75, A79, D74, D75, D76, D77, L71, N74, R84, R85, S77, T71, U75, U76, U77, W72, X75, X76, X77, Y77, Y78

(Med (eller) findes patienter med én eller flere af koderne - Med (og) findes patienter med alle koderne.)

(Hvis dette dokument er i elektronisk form, kan koderne kopieres.)

| X                                     | Patient                                                         | Tidsbestilling | Regnskab       | Vedligehold | Edifact | Statistik | Diverse | Hjælp | Patientstatistik |  |  |
|---------------------------------------|-----------------------------------------------------------------|----------------|----------------|-------------|---------|-----------|---------|-------|------------------|--|--|
|                                       |                                                                 |                |                | ×           | ×       |           |         |       |                  |  |  |
| Kør                                   | Avanceret                                                       | Gemte Fl       | ere Funktioner | Luk Ger     | n &     |           |         |       |                  |  |  |
| (F3)                                  | statistik (F6)                                                  | kørsler (F7)   | (Alt+F1) ▼     | (Esc) Luk   | (F12)   |           |         |       |                  |  |  |
|                                       |                                                                 |                |                | Vindue      |         |           |         |       |                  |  |  |
| <ingen aktiv="" patient=""> 9</ingen> |                                                                 |                |                |             |         |           |         |       |                  |  |  |
| Generelt 🗵                            |                                                                 |                |                |             |         |           |         |       |                  |  |  |
| Mits                                  | Patientoplysninger Overblik Journal Dedicinjournal              |                |                |             |         |           |         |       |                  |  |  |
| krivebo                               | Periode: 01-04-2015 V til 31-03-2018 V                          |                |                |             |         |           |         |       |                  |  |  |
| a<br>×                                | Kontakter:                                                      | None sel       | None selected  |             |         |           |         |       |                  |  |  |
| Patie                                 | ICPC/ICD10 koder (og):                                          |                |                |             |         |           |         |       |                  |  |  |
| ntstatistik                           | ICPC/ICD10 koder (eller _ 1872, 873, 874, 875, A79, D74, D75, D |                |                |             |         |           |         |       |                  |  |  |
| ×                                     |                                                                 |                |                |             |         |           |         |       |                  |  |  |
|                                       |                                                                 |                |                |             |         |           |         |       |                  |  |  |

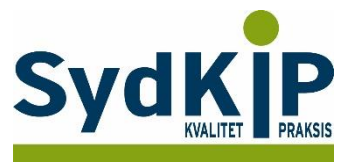

**Trin 4**: Tryk [F3] eller 'Kør' hvorefter datalisten dannes. Du kan aflæse i listens nederste venstre hjørne, hvor mange patienter der er inkluderet i listen.

**Trin 5:** Man kan nu (helt ude ved højre margen) vælge enten "Udskriv" eller "Eksporter" Vælges "Eksporter" giver en 'popup' mulighed for at vælge blandt forskellige filformater.

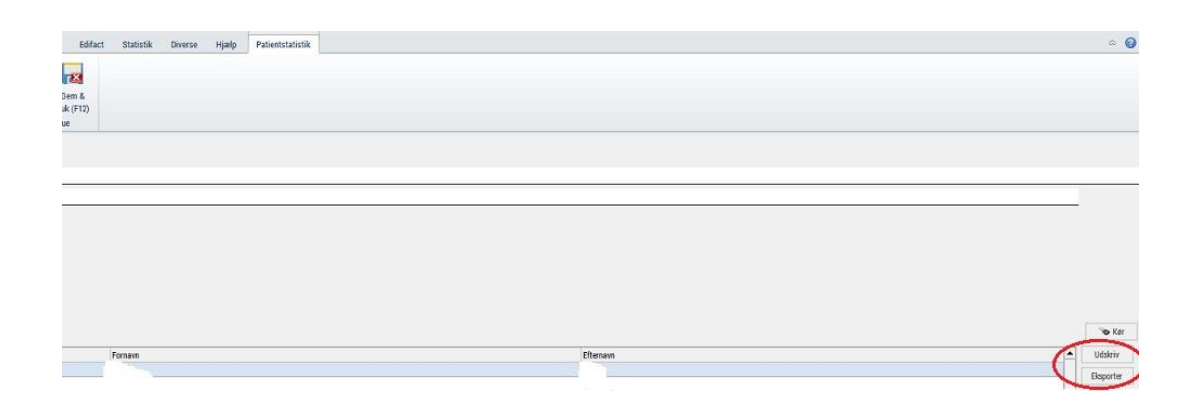

**Trin 6:** Patienter på listen gøres aktive ved at klikke på dem med musen og vælge "gør pt. Aktiv" i drop down menuen alt-F1. Så kan du gå direkte fra listen på skærmen til patienternes journaler, se om de skal med i audit og finde oplysningerne til at udfylde auditskemaet.